# Build TRUSTID solution locally

This document includes step-by-step instructions for building the TRUSTID solution (server, client applications, mobile application) locally. It requires Docker technology (https://www.docker.com/).

First, you need to clone the repository of the TRUSTID solution: git clone <u>https://github.com/cognitiveux/trustid.git</u>

# TRUSTID Server

First, go to the source code directory of the final version: cd trustid/second\_period/

Then, extract the **trustid-server.zip** to get the source code of the backend server: **unzip trustid-server.zip** 

Then, go to the directory of the backend server: cd trustid-server/server/

Then, build the Docker image as follows: docker-compose -f docker-compose.yml build --no-cache

Then, create the Docker network as follows: docker network create web

To start the Docker containers of the server, issue the following command: docker-compose -f docker-compose.yml up

Wait until you see on the terminal the following: Starting development server at <u>http://0.0.0.0:10000/</u>

Interactive Web API: <u>http://localhost:10000/backend/demo/</u> Documentation: <u>http://localhost:10000/backend/doc/</u>

# In another terminal, start the Docker container of the face recognition library as follows: docker-compose -f docker-compose-face-lib.yml up

Furthermore, you will need to create an App password in your Gmail account. Follow the instructions here: <u>https://support.google.com/mail/answer/185833</u> to create an app password that will be used to send email via the server. Once you have an App password, modify the following file:

## trustid/second\_period/trustid-server/server/django\_variables.env

and update the values of the following variables accordingly:

# SERVER\_EMAIL=YOUR\_EMAIL@DOMAIN.COM SERVER\_EMAIL\_ALIAS=YOUR\_EMAIL\_ALIAS@DOMAIN.COM SERVER\_EMAIL\_PASSWORD=THE\_CREATED\_APP\_PASSWORD

## Additional Notes

Create an Instructor account

Fill in the required fields under the **/register\_user** endpoint through the Interactive Web API or through an API testing tool (*e.g.*, Postman)

# Add a new examination

You could either:

- Use the **/instructor/add\_exam** endpoint (requires first to obtain a JWT token via the **/login** endpoint and pass it as a Bearer token in the authorization header) or
- Login through the TRUSTID client application, go to Management, Add Exam

# Enroll students to examination

- In the case of UC and UPAT:
  - Upload a .csv file with the students' information exported from other LMS in the following format:

# Csv file format for Windows:

| Surname     | Name     | E-mail           | Identity | Username | User<br>Group |
|-------------|----------|------------------|----------|----------|---------------|
| User_Surnam | User_Nam |                  |          |          |               |
| е           | е        | user@example.com | 123456   | username | -             |

*Csv file format for macOS:* 

| Course Name | user@example.com | User Name | User Surname |
|-------------|------------------|-----------|--------------|
|             |                  |           |              |

• In the case of UCY (includes Moodle LMS integration):

Setup Moodle base url in the following file:

trustid/second\_period/trustid-server/server/trustid\_project/settings.py MOODLE\_BASE\_URL = "YOUR\_MOODLE\_BASE\_URL\_HERE"

Create a Moodle course and manually enroll students from within Moodle.

# TRUSTID Windows Client Application

First, go to the source code directory of the final version:

## cd trustid/second\_period/

Then, extract the **trustid-windows.zip** to get the source code of the Windows client application:

unzip trustid-windows.zip

Then, go to the directory of the Windows client application: cd trustid-windows/

Then, open the solution **trustid.sln** in Visual Studio.

Point the server base url to localhost:

Go to trustid-windows/trustid/Globals.cs and change the BASE\_API\_URL to <a href="http://localhost:10000/backend/">http://localhost:10000/backend/</a>

Finally, start the solution in debug mode.

# TRUSTID macOS Client Application

First, go to the source code directory of the final version:

## cd trustid/second\_period/

Then, extract the **trustid-macos.zip** to get the source code of the macOS client application: unzip trustid-macos.zip

Then, go to the directory of the macOS client application: cd trustid-macos/

Then, go to **TrustId/TrustId.xcodeproj/** and open the project **project.pbxproj** in Xcode.

Point the server base url to localhost:

Go to **trustid-macos/TrustId/TrustId/Domain/Api/TrustIdApi.swift** and set the environment to localhost as follows:

environment:Environment = .localhost

Start the project in debug mode.

## TRUSTID Privacy-preserving Mobile Application Wallet

First, go to the source code directory of the final version:

## cd trustid/second\_period/

Then, extract the **trustid-wallet.zip** to get the source code of the wallet mobile application: unzip trustid-wallet.zip

Then, go to the directory of the wallet mobile application: cd trustid/wallet/

Point the server base url to localhost:

Go to **trustid-wallet/ServerIP.js** and change the **server\_ip** variable to the IP address provided by Expo during application start:

http://LOCAL\_URL\_HERE:10000/backend/

Open the project in Visual Studio Code.

You need to install:

- Install **npm** (<u>https://docs.npmjs.com/downloading-and-installing-node-js-and-npm</u>)
- Install node.js (https://nodejs.org/en/download)
- Setup Expo Go development (<u>https://reactnative.dev/docs/environment-setup</u>)

To install and run the project in a USB-connected device, run the following:

**npm install npm start** Scan the QR code from the Expo Go application (Android) or the Camera app (iOS)

(Optional) To create an Android .apk, run the following: eas build -p android --profile preview

# Notes on the Moodle LMS Integration

Upon successful response, grab the Moodle token from the response.text json and then the **token** variable.

## Get Moodle courses

Use the moodle token obtained previously, and send a POST request to **MOODLE\_BASE\_URL** + "/webservice/rest/server.php" using the following:

```
payload = {
    "wstoken": moodle_token,
    "wsfunction": "core_course_get_courses_by_field",
    "moodlewsrestformat": "json"
}
headers = {
    'Content-Type': "application/x-www-form-urlencoded",
}
```

Upon successful response, grab the Moodle courses of the instructor from the response.text json and then the **courses** variable. For each moodle course in the **courses** variable, grab the course **id** and the course **fullname**.

Get enrolled users in each Moodle course

```
Use the moodle token obtained previously, and for each course id from the previous step, send

a POST request to MOODLE_BASE_URL + "/webservice/rest/server.php" using the following:

payload = {

    "wstoken": moodle_token,

    "wsfunction": "core_enrol_get_enrolled_users",

    "moodlewsrestformat": "json",

    "courseid": course_id

    }

    headers = {

        'Content-Type': "application/x-www-form-urlencoded",

    }
```

Upon successful response, grab the roles from the **roles** variable, and for that role check if its **shortname** variable is equal to "student", and then grab the "firstname", the "lastname", and the "email".